## Stappenplan downloaden MuseScore 3

- 1. Open de volgende link: https://musescore.org/en/3.0
- 2. Je komt dan op de volgende pagina

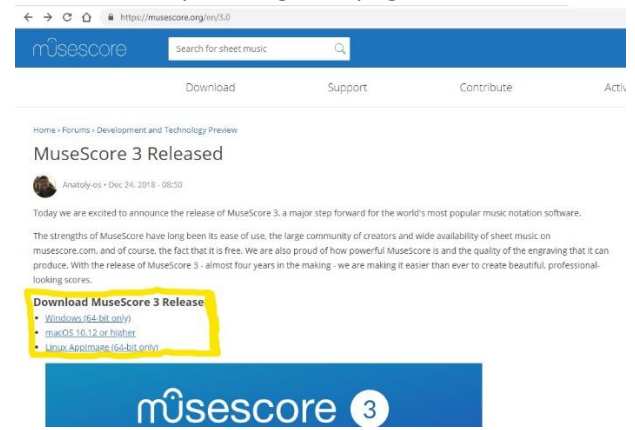

- 3. De geelomlijnde linken zijn van belang. Voor Windows klik je op de bovenste link, voor een Apple apparaat klik je op de tweede link. Na 5 seconden begint het downloaden.
- 4. Linksonder in beeld verschijnt dan het volgende blokje

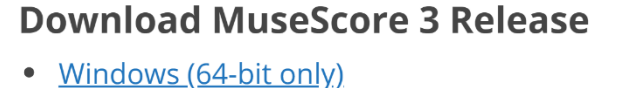

- macOS 10.12 or higher
- Linux AppImage (64-bit only)

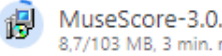

MuseScore-3.0.5-x....msi 8,7/103 MB, 3 min. resterend

5. Na een aantal minuten is het downloaden voltooid, dan verschijnt het volgende linksonder in beeld

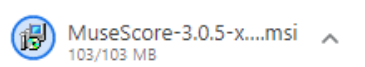

6. Klik op dit blokje, dan komt het volgende scherm tevoorschijn.

| 🗑 MuseScore 3 Setup | - 🗆 X                                                                                                    |
|---------------------|----------------------------------------------------------------------------------------------------|
| സ                   | Welcome to the MuseScore 3 Setup<br>Wizard<br>The Setup Wizard allows you to change the way MuseScore<br>3 features are installed on your computer or to remove it<br>from your computer. Click Next to continue or Cancel to exit<br>the Setup Wizard |
| 3                   |                                                                                                    |
|                     | Back Next Cancel                                                                                                    |

- 7. Klik een aantal keer op 'next'. Als er een blokje verschijnt met de vraag of dit programma op je computer mag worden aangebracht klik dan op 'ja'.
- 8. Na een poosje krijg je het volgende scherm te zien

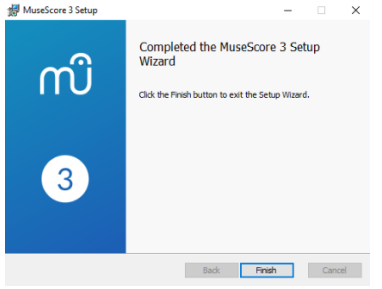

9. Klik op 'finish' en de installatie is geslaagd.